Before using the Remote Monitor, read the entire NeuroPace<sup>®</sup> Remote Monitor Manual and RNS<sup>®</sup> System Patient Manual for complete instructions, warnings and cautions.

# PARTS OF THE NEUROPACE<sup>®</sup> REMOTE MONITOR

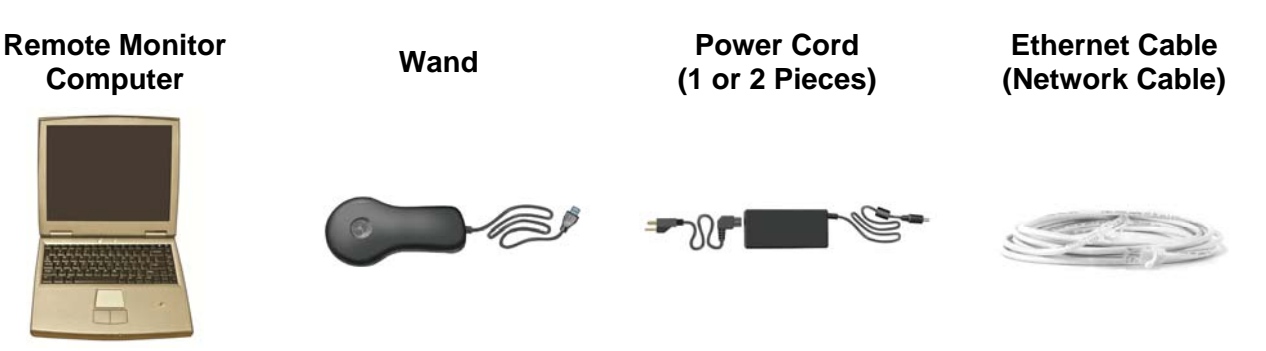

## SET UP THE REMOTE MONITOR

| STEP | ACTION                                                                                                    |  |
|------|----------------------------------------------------------------------------------------------------|--|
| 1    | <ul> <li>Locate an area:</li> <li>Near an electrical outlet that matches the power cord plug that came with your laptop</li> <li>Close to the device you will connect to for Internet access</li> <li>Away from large electrical appliances</li> <li>Away from water, moisture or dampness, and temperatures below 32°F or above 95°F</li> </ul> |  |
| 2    | Plug one end of the power cord into<br>the laptop and the other end into an<br>electrical wall outlet.<br>If your power cord comes as 2<br>separate pieces, first attach the 2<br>pieces before connecting the laptop<br>to the outlet.                                                                                                    |  |
| 3    | Locate the Ethernet symbol ( 2) on<br>your laptop. Connect one end of the<br>Ethernet cable (network cable) to this<br>laptop port.<br>Connect the other end of the cable to<br>the device that provides Internet access<br>(such as a modem or router).                                                                                         |  |

DN 1014895 Rev 1 Rev Date: 01/2014 NeuroPace, Inc. 455 N. Bernardo Ave. Mountain View, CA 94043 Toll Free in the US: 866-726-3876 www.NeuroPace.com © 2014 NeuroPace, Inc.

| STEP |                                                                                     | ACTION |
|------|-------------------------------------------------------------------------------------|--------|
| 4    | Locate the USB symbol ( • + ) on your laptop. Plug the Wand cord into the USB port. |        |

## **OPERATE THE REMOTE MONITOR**

#### TURN ON THE REMOTE MONITOR

| STEP | ACTION                                                   |
|------|----------------------------------------------------------|
| 1    | Open the laptop.                                         |
| 2    | Press the power button (()) on the laptop to turn it on. |

### LOG IN TO THE REMOTE MONITOR

| STEP | ACT                                                                                                    | ION                                                                                                    |
|------|----------------------------------------------------------------------------------------------------|----------------------------------------------------------------------------------------------------|
| 1    | Turn the laptop on to display the Home screen.                                                                                                    | And Andrew Market State State S |
| 2    | Press and hold Ctrl, Alt, and Delete on the keybo<br>the Login screen appears.                                                                                                    | ard. Keep all keys pressed down together until                                                                                                    |
| 3    | If <b>NPUser</b> does not appear in the "User Name"<br>box use the keyboard to enter it.<br>You do not need to enter a password.<br>Click the Arrow button, to the right of the<br>"Password" box, to log in.<br>The Main Menu screen appears when you log<br>in. | <image/>                                                                                                    |

#### TEST THE WAND SIGNAL

| STEP | ACT                                                                                                    | ION                                                                                                    |
|------|----------------------------------------------------------------------------------------------------|----------------------------------------------------------------------------------------------------|
| 1    | Place the cupped side of the Wand over the<br>Neurostimulator and rest the Wand on the<br>scalp. It should be no more than about 1 inch<br>away from the center of the Neurostimulator.                                          | Neurostimulator<br>implant site                                                                                                    |
| 2    | Click the <b>Test Wand Signal</b> button on the Main<br>Menu screen.<br>A pop-up window appears on the screen with 2<br>vertical blue bars. The first bar shows the<br>signal Level. The second bar shows the signal<br>Quality. | Image: NEUROPENCE       Benedict Maximum         Image: NEUROPENCE       Image: Neuropence         Image: Neuropence       Image: Neuropence         Image: Neuropence       Image: Neuropence     < |
| 3    | Move the Wand over the Neurostimulator until bo<br>where signal strength (Level) is as close to the m                                                                                                    | oth bars are at least half full. Try to find the spot aximum level as possible.                                                                                                    |
| 4    | Click <b>Done</b> . The Wand is now properly positione                                                                                                    | d for data collection.                                                                                                    |

#### COLLECT DATA FROM THE NEUROSTIMULATOR

| STEP | ACTION                                                                                                    |
|------|----------------------------------------------------------------------------------------------------|
| 1    | Click the Interrogate button from the Main Menu screen.                                                                                                    |
|      | A pop-up window with " <b>Gathering information</b> " appears on the screen to let you know that data collection has begun.                                                                                                    |
| 2    | If you move the Wand too far away from the Neurostimulator during data collection, the following message may appear: " <b>Telemetry has been lost. Reposition the Wand over the</b><br><b>Neurostimulator and try again.</b> " Move the Wand closer to the Neurostimulator until " <b>Gathering</b><br><b>information</b> " reappears. |
| 3    | A pop-up window appears on the screen to let you know when data collection has been successful. Click the <b>Return to Main Menu</b> button to go back to the Main Menu screen.                                                                                                    |

## SEND DATA TO THE PDMS (PATIENT DATA MANAGEMENT SYSTEM) DATABASE

| STEP | ACTION                                                                                                    |
|------|----------------------------------------------------------------------------------------------------|
| 1    | Click the Transfer Data button on the Main Menu screen.                                                                                                  |
| 2    | Click the <b>Synchronize</b> button.                                                                                                    |
|      | A pop-up window appears on the screen to let you know that the Remote Monitor is connecting to the PDMS database.                                        |
|      | Once connected, data transmission will begin. A second pop-up window shows you the status of data being sent. Allow up to 5 minutes for data to be sent. |
| 3    | Click the <b>Ok</b> button on the <b>Synchronization completed successfully</b> pop-up window.                                                           |
| 4    | Click the Main Menu button to return to the Main Menu screen.                                                                                            |

#### TURN OFF THE REMOTE MONITOR

| STEP | ACTION                                                                    |
|------|---------------------------------------------------------------------------|
| 1    | Click the Exit button on the Main Menu screen.                            |
| 2    | Click the Yes button to exit the program and turn off the Remote Monitor. |

## TROUBLESHOOTING

This section covers some common problems and possible solutions when using the Remote Monitor. If none of the following steps fix the problem, refer to the "*Troubleshooting*" section in the Remote Monitor Manual.

| PROBLEM                                             | WHAT TO DO                                                                                                    |
|-----------------------------------------------------|----------------------------------------------------------------------------------------------------|
| Laptop does not turn on when the power button is    | Make sure the power cord is securely plugged into the outlet and into the correct spot on the Remote Monitor.                                 |
| pressed.                                            | If using the laptop battery for power, make sure it is fully charged.                                                                         |
| The Wand signal strength is very low, absent or the | Make sure the Wand is properly connected to the laptop and you have positioned the cupped side of the Wand directly over the Neurostimulator. |
| signal is erratic.                                  | Move the Wand a small distance in any direction to see if signal improves.                                                                    |
|                                                     | Try unplugging the laptop from the electrical outlet. Make sure the battery is charged before doing so. Then retest the Wand signal.          |
|                                                     | Try moving the Remote Monitor to another location and then retest the Wand signal.                                                            |
| You are having trouble                              | Check the internet cable connections.                                                                                                    |
| sending data from the<br>Remote Monitor to the      | Always allow up to 5 minutes for data to be sent.                                                                                             |
| PDMS database.                                      | Try again in an hour and then, if you are still having problems, wait and try again the next day.                                             |

Caution: Federal law restricts this device to sale by or on the order of a physician.